## Удаление на устройствах Android

Удалить приложение RetailRotor можно двумя способами:

1. Стандартная процедура удаления приложений на устройстве;

Настройки – Диспетчер приложений - Найти «RetailRotor» - Удалить.

2. Ярлык «Отключить рекламную заставку».

Для удаления с помощью специального ярлыка перейдите на рабочий стол и найдите ярлык «Отключить рекламную заставку» и нажмите на него.

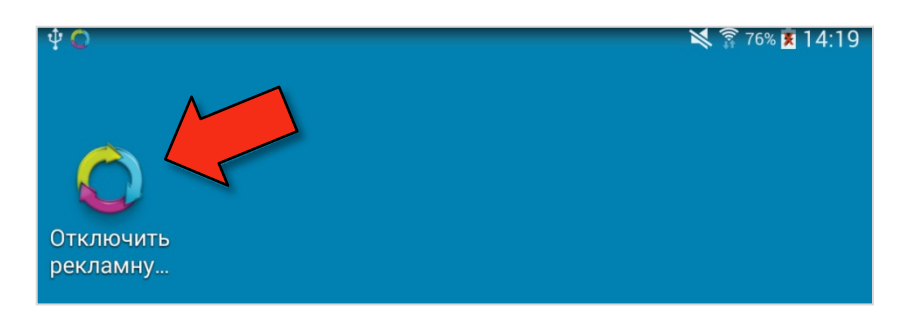

Рисунок 1 – Ярлык для удаления приложения

Подтвердите удаление приложения, нажав на кнопку «ОК». Приложение успешно удалено.

В случае, если приложение запросит код удаления, то позвоните

пожалуйста по телефону технической поддержки 89254625457.

Будьте готовы предоставить информацию, о том, где было

приобретено устройство, а также чек, или иной документ, который

сможет подтвердить, что устройство было приобретено легально.